## Service Manager

Our Service Manager is part of the **ExchangeDefender** support portal as a central hub of control for ordering and managing the majority of our services. Once you log into our support portal and click on Service Manager, you will be presented with the Service Manager Dashboard and our "Add Services" shortcuts.

#### Table of Contents

| Hosted Exchange        | 2 |
|------------------------|---|
| Mailboxes              | 2 |
| Information            | 2 |
| Modify                 | 3 |
| Add Alias              | 3 |
| Add Domain             | 4 |
| Security Settings      | 4 |
| Mail Forwards          | 4 |
| Disable Account        | 5 |
| Remove Account         | 5 |
| Public Folders         | 6 |
| New Public Folder      | 6 |
| Manage Public Folder   | 6 |
| External Contacts      | 7 |
| New External Contact   | 7 |
| Distribution Groups    | 8 |
| New Distribution Group | 8 |
|                        |   |

# Hosted Exchange

Our Hosted Exchange control panel allows your to manage virtual every aspect of your online mailbox. You will have the ability to set permissions, add aliases and configure mail forwards. You can also manage other aspects like public folders, external contacts and even distribution groups.

### Mailboxes

When you first access the control panel you will be presented with the mailbox section. Here you will see a list of your currently enrolled mailboxes, along with several different management options. We also provide the ability to filter the accounts by company and domain.

| Mailboxes                     | Public Folders | External Contacts | Distribution ( | Groups                | New Mailbox  |
|-------------------------------|----------------|-------------------|----------------|-----------------------|--------------|
| Company                       | All            |                   |                | -                     |              |
| Domain                        | ownwebnow.com  | m                 | -              |                       |              |
| 27 Display Na                 | me             | Username          | Password       | Email                 |              |
| 🚯 Shandah L                   | Martin         | shandah           | hidden         | shandah@ownwebnow.com | Select One 💌 |
| Chelsea Ric                   | hards          | chelsea           | hidden         | chelsea@ownwebnow.com | Select One   |
| <ol> <li>Ruthe Kim</li> </ol> |                | ruthe             | hidden         | ruthe@ownwebnow.com   | Select One   |
| OWNTest U                     | lser           | owntest           | hidden         | owntest@ownwebnow.com | Select One   |
| SM SYNC                       |                | own.smsync        | hidden         | smsync@ownwebnow.com  | Select One   |

#### Information

Clicking the blue "I" next to each account will present you with connection and download information.

|                                     | ×                                                                                                    |
|-------------------------------------|----------------------------------------------------------------------------------------------------|
| Server:                             | cas.rockerduck.exchangedefender.com                                                                  |
| Outlook Anywhere Server:            | cas.rockerduck.exchangedefender.com                                                                  |
| Outlook Anywhere<br>Authentication: | NTLM                                                                                                 |
| Autodiscover CNAME:                 | autodiscover.rockerduck.exchangedefender.com                                                         |
| OWA Redirect IP:                    | 65.99.255.121 (Create A host record. Only accessible via HTTP, will automatically redirect to HTTPs) |
| Outlook Web Access:                 | https://cas.rockerduck.exchangedefender.com/owa                                                      |
| NT Domain:                          | ROCKERDUCK                                                                                           |

### Modify

Here you have the ability to modify account information, storage quota and password configuration.

| Modify Exchange Hosting User Profile   |           |                                     |  |  |  |  |  |
|----------------------------------------|-----------|-------------------------------------|--|--|--|--|--|
| This form allows you to modify the pro | file of a | n Exchange Hosting user or mailbox. |  |  |  |  |  |
| Display Name                           |           |                                     |  |  |  |  |  |
| First Name                             | м         | Last Name                           |  |  |  |  |  |
| Chelsea                                |           | Richards                            |  |  |  |  |  |
| Options                                |           |                                     |  |  |  |  |  |
| Enable Outlook Web Acce                | ss Only.  |                                     |  |  |  |  |  |
| Mailbox Size                           |           | 10 GB                               |  |  |  |  |  |
| Quota Warning                          |           | 9 GB                                |  |  |  |  |  |
| Authorization                          |           |                                     |  |  |  |  |  |
| Password>                              |           |                                     |  |  |  |  |  |
| Password Strength                      | 1         |                                     |  |  |  |  |  |
|                                        |           |                                     |  |  |  |  |  |
| Password                               |           |                                     |  |  |  |  |  |
| (confirm)                              |           |                                     |  |  |  |  |  |
| Email Addresses (aliases)              |           |                                     |  |  |  |  |  |
| chelsea@ownwebnow.com (Primary)        |           |                                     |  |  |  |  |  |
|                                        |           | Modify Hoor                         |  |  |  |  |  |

### Add Alias

Here you have the ability to add additional email aliases to your account. **Note:** *You may also check the box to set the new address as the primary email for the account.* 

| Add Exchange Host   | Add Exchange Hosting Email Alias                                                     |           |  |  |  |  |  |  |
|---------------------|--------------------------------------------------------------------------------------|-----------|--|--|--|--|--|--|
| This form allows yo | This form allows you to add multiple email addresses to an Exchange Hosting mailbox. |           |  |  |  |  |  |  |
|                     |                                                                                      |           |  |  |  |  |  |  |
| E-mail:             |                                                                                      |           |  |  |  |  |  |  |
|                     | Set this email address as the default reply address for this user.                   |           |  |  |  |  |  |  |
|                     |                                                                                      | Add Alias |  |  |  |  |  |  |

## Add Domain

Here you have the ability to add additional domains to your hosted exchange mailbox.

| Add Exchange Hosting Domain                                                                                                    |                                                              |            |  |  |  |  |
|----------------------------------------------------------------------------------------------------|--------------------------------------------------------------|------------|--|--|--|--|
| This form allows you to add an Exchange Hosting alias domain. Most organizations will register multiple domain names for branding or vanity purposes, just add them below to enable mail delivery to those domains. |                                                              |            |  |  |  |  |
| Domain Name                                                                                                    |                                                              |            |  |  |  |  |
|                                                                                                    | Add this domain to all users in <b>ownwebnow.com</b> domain. |            |  |  |  |  |
|                                                                                                    |                                                              | Add Domain |  |  |  |  |

### Security Settings

In the event you need to add custom security permissions, you may do so with this interface. Simply select the account you wish to extend permission to, and click **Add**.

| [chelsea] Hosted Exch | ange Security Settings |      |
|-----------------------|------------------------|------|
| Mailbox Permissions   | Send As Permissions    |      |
|                       |                        |      |
|                       |                        |      |
|                       |                        |      |
|                       |                        |      |
| avebangadafandar@     | ownwohnow com          |      |
| excitatigedetendet@   | ownwebnow.com          | Auu  |
|                       |                        | Back |

### Mail Forwards

The **Create Forward** option allows you to Forward and "Forward & Deliver" all mail received by the selected mailbox.

**Note**: If you're not forwarding to another mailbox on the same server, you will first need to create a valid external contact.

| [chelsea] Hosted Exchange Mail Forward |                          |  |      |      |  |  |  |  |
|----------------------------------------|--------------------------|--|------|------|--|--|--|--|
| Forward<br>To:                         | Select One               |  |      |      |  |  |  |  |
| <ul><li>Forwa</li><li>Deliev</li></ul> | rd Only<br>rer & Forward |  |      |      |  |  |  |  |
|                                        |                          |  | Back | Save |  |  |  |  |

### **Disable Account**

The **Disable Account** option marks the account for disconnects the mailbox. If it's not re-enabled within 14 days it will be removed.

#### Remove Account

The Remove Account option removes the account from our hosted exchange environment.

## **Public Folders**

This tab under Hosted Exchange allows your create, manage access, and remove Public Folders for your clients.

| Mailboxes | Public Folders External | Contacts Distribution Groups | New Public Folder |
|-----------|-------------------------|------------------------------|-------------------|
| Company   | Own Web Now Corp        |                              | •                 |
| Domain    | ownwebnow.com           | •                            |                   |
| Folder Na | me                      | Email                        | Action            |
| Corp      |                         | ownwebnow.com                | Select One 💌      |

#### New Public Folder

This section allows you to create a new public folder for your clients.

| Mailboxes                                 | Public Folders              | External Contacts | Distribution Groups     |              | New Public Folder    |
|-------------------------------------------|-----------------------------|-------------------|-------------------------|--------------|----------------------|
| New Public Fold                           | der                         |                   |                         |              |                      |
| Folder Name                               | PF Demo E                   | D                 |                         |              |                      |
| Public Fol                                | lder Mail Enabled Co        | ontact            |                         |              |                      |
| Folder Email                              | pf.demo                     | @ der             | no.exchangedefender.com | •            |                      |
| Name                                      |                             | Role              | Action                  |              |                      |
| No Members Fo                             | ound                        |                   |                         |              |                      |
| demo                                      |                             |                   | Owner                   | ▼ <u>Add</u> |                      |
| Exchange Defer<br>Email: < <b>demo</b> @d | nder<br>demo.exchangedefend | ler.com>          |                         |              | Create Public Folder |

• Once you have filled out all of the information above and click **Create Public Folder** within 60 seconds your public folder will be accessible to the folks listed in the Member list.

**Note:** It is of the utmost importance that permission and Public Folder names not be changed within Outlook/OWA. As such breaks automation and if used improperly could create permissions issues for your clients.

### Manage Public Folder

Upon selecting manage on a public profile, you are presented with the following dialog. Here you have the ability to add new users or remove existing ones from the account.

| Mailboxes        | Public Folders | External Contacts | Distribution Groups |                       |       | New Public Folder |
|------------------|----------------|-------------------|---------------------|-----------------------|-------|-------------------|
| Public Folder: o | orp            |                   |                     |                       |       |                   |
| New Member       | owntest@ownw   | ebnow.com         | ▼ Sel               | ect Role              | ▼ Add | Refresh           |
| Members          |                |                   | Sele                | ect Role              |       |                   |
| carlos@ownwe     | bnow.com       |                   | Owr                 | ner<br>Jishing Editor |       | ×                 |
| anastasia@own    | webnow.com     |                   | Edit                | tor                   |       | ×                 |
| frankie@ownwo    | ebnow.com      |                   | Pub                 | lishing Author        |       | ×                 |
| stephanie@owr    | webnow.com     |                   | Nor                 | nor<br>Editing Author |       | ×                 |
| travis@ownweb    | now.com        |                   | Rev                 | viewer<br>tributer    |       | ×                 |

## **External Contacts**

This tab allows you to create and delete External Contacts which are the equivalent of Mail Contacts. They serve two main purposes; they can be used to provide a GAL entry for an external contact for convenience, or they're often used for clients that like to use forwards to have a copy of all of their inbound mail sent off the server.

| Mailboxes        | Public Folders | External Contacts   | Distribution Groups |                               | New External Contact |
|------------------|----------------|---------------------|---------------------|-------------------------------|----------------------|
| Company          | Own Web Now    | Corp                |                     |                               |                      |
| Domain           | ownwebnow.com  | m                   | •                   |                               |                      |
|                  |                |                     |                     |                               |                      |
| Name             | Ema            | ail                 |                     | Forward To                    | Action               |
| Frankie External | fran           | kie_ext@ownwebnow.c | om                  | lancepattersonemail@gmail.com | Select One 💌         |

#### New External Contact

Here you can establish a new external contact, following the rules listed below.

| New External        |                                |                           |   |
|---------------------|--------------------------------|---------------------------|---|
|                     |                                |                           |   |
| Name :<br>Company : | Notthe SameName<br>Demo Client |                           |   |
| Email :             | not.the.same.address           | demo.exchangedefender.com | • |
| Forward To :        | working@externalco.net         |                           |   |
|                     |                                |                           |   |

- Name: This field MUST be unique if Joe Doe has a mailbox and wants to forward his email to another server the name CANNOT be Joe Doe, it can anything but that. A common use is Joe Doe Ext.
- Email: This field MUST also be unique. The system understands that you're trying to send all mail to joe.doe@doe.com to joe.doe@doefreemail.com. However, you've already used joe.doe@doe.com in the system so you must use an arbitrary address (commonly joe.external@doe.com) that will forward to his freemail.com address.

## **Distribution Groups**

This section allows you to create, manage, and remove Distribution Groups for your clients.

| Mailboxes                 | Public Folders | External Contacts | Distribution Groups |   | New Distribution Group |
|---------------------------|----------------|-------------------|---------------------|---|------------------------|
| Company                   | Own Web Now (  | Corp              |                     | • |                        |
| Domain                    | ownwebnow.com  | n                 | -                   |   |                        |
|                           |                |                   |                     |   |                        |
|                           | Name           | Email             |                     |   | Action                 |
| <u>View</u> <u>Manage</u> | testing1       | lionel@ownwel     | bnow.com            |   | Select One 💌           |
| View Manage               | orlando        | orlando@ownw      | vebnow.com          |   | Select One 💌           |

#### New Distribution Group

Here you simply provide a name, email and select the domain that will house the new distribution group. After clicking **Create Distribution Group**, the account will be provisioned in a few minutes.

| New Distribution Group |   |               |   |                           |  |  |  |
|------------------------|---|---------------|---|---------------------------|--|--|--|
| Name                   |   |               |   |                           |  |  |  |
| Email                  | @ | Select Domain | - |                           |  |  |  |
|                        |   |               |   | Create Distribution Group |  |  |  |